## **Cancelling Rinks**

To cancel a booked rink you need to login to Bowlr via the Rink Booking link on the <u>farnboroughbowls.uk</u> website - The same link as you book a rink

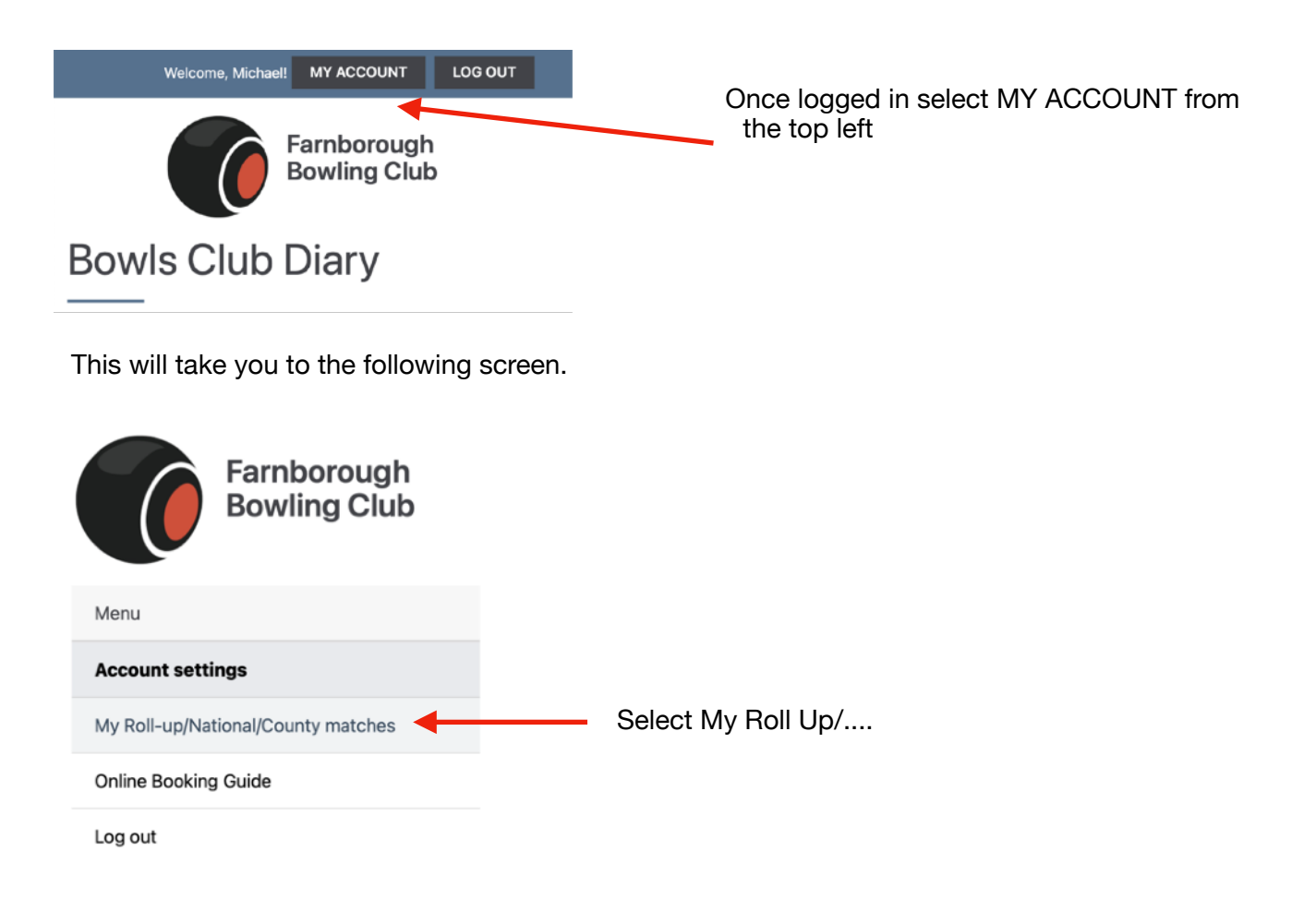

Which will take you to this screen showing you all of your current bookings. Select the booking you want to remove and click on Remove

| Make a new booking                                                              |                              |            |      |                |        |         |
|---------------------------------------------------------------------------------|------------------------------|------------|------|----------------|--------|---------|
| Players                                                                         | Туре                         | Day        | Rink | Session        | Status | Options |
| Michael Andrews<br>Bob Burrows<br>Mens Two Wood                                 | Club Competition             | 02/07/2022 | 2    | 10:00 to 12:00 | booked | Remove  |
| Michael Andrews<br>Stuart Markham<br>Martin Lee<br>2 wood Triples v Carl Taylor | County Competition - Triples | 20/07/2022 | 2    | 18:00 to 22:00 | booked | Remove  |
| Michael Andrews<br>Leo May<br>AD Singles                                        | County Competition - Singles | 24/06/2022 | 4    | 18:00 to 22:00 | booked | Remove  |